# 5. Gauss, encore...

Le but de cet exercice est de donner un habillage graphique au programme de résolution de systèmes linéaires de l'exercice précédent. Pour comprendre ce qu'il faut faire, vous pouvez faire tourner une démonstration de ce programme à l'adresse http://henri.garreta.perso.luminy.univmed.fr/JavaMINT/gauss), ou bien lire les explications suivantes.

L'utilisateur saisit la matrice :

- soit en tapant sa dimension n dans le champ dim, ce qui crée un système  $n \times (n+1)$  entièrement fait de zéros, qu'il lui faudra donc modifier par la suite,
- soit en tapant (ou en copiant-collant) les coefficients de la matrice dans la zone de texte; le programme déduit alors n du nombre de coefficients donnés.

L'utilisateur *peut* donner la valeur de  $\epsilon$ , qui par défaut est de  $10^{-8}$ .

Ainsi, après la saisie, l'application peut ressembler à ceci (comme vous le voyez, les nombres constituant le système ont été écrits dans le bon ordre mais disposés n'importe comment) :

| 🛓 Système linéaire |          |                |          |
|--------------------|----------|----------------|----------|
| dim epsilon        | Accepter | Triangulariser | Resoudre |
| 123                |          |                |          |
| 14                 |          |                |          |
| 4 0 6 22           |          |                |          |
| 7                  |          |                |          |
| 8                  |          |                |          |
| 9 50               |          |                |          |
|                    |          |                |          |
|                    |          |                |          |

Le bouton Accepter commande au programme d'acquérir le système tapé dans la zone de texte. Les boutons Triangulariser et Résoudre déclenchent les opérations correspondantes. Ces boutons peuvent être actifs ou inactifs (estompés), rendant les opérations correspondantes possibles ou impossibles :

- si la matrice visible dans la zone de texte a été modifiée par l'utilisateur c'est-à-dire qu'elle n'est pas identique à la matrice mémorisée dans le programme – seule l'opération Accepter doit être possible (c'est le cas représenté dans l'image ci-dessus);
- sinon, si l'état du système est INITIAL les boutons *Triangulariser* et *Résoudre* doivent être actifs; si l'état est TRIANGULAIRE, seul *Résoudre* est possible. Dans les autres cas (pas de système, ou celui-ci est RESOLU ou SINGULIER) aucun bouton n'est actif : l'utilisateur ne peut que taper un autre système.

Dans le cas de l'exemple montré ci-dessus, après avoir pressé le bouton Accepter on aura ceci :

| 🛓 Système linéaire |                 |            |          |          |
|--------------------|-----------------|------------|----------|----------|
| dim 3 epsil        | on 1.0E-8 Accep | ter Triang | ulariser | Resoudre |
| 1,00               | 2,00            | 3,00       | 14,0     | 0        |
| 4,00               | 0,00            | 6,00       | 22,0     | 0        |
| 7,00               | 8,00            | 9,00       | 50,0     | 0        |
|                    |                 |            |          |          |
|                    |                 |            |          |          |
|                    |                 |            |          |          |
|                    |                 |            |          |          |
|                    |                 |            |          |          |

puis, si on presse le bouton Triangulariser :

| 🍰 Système linéai | re           |             |                   |
|------------------|--------------|-------------|-------------------|
| dim 3 epsilon    | 1.0E-8 Accep | oter Triang | ulariser Resoudre |
| 7,00             | 8,00         | 9,00        | 50,00             |
| 0,00             | -4,57        | 0,86        | -6,57             |
| 0,00             | 0,00         | 1,88        | 5,63              |
|                  |              |             |                   |
|                  |              |             |                   |
|                  |              |             |                   |
|                  |              |             |                   |
|                  |              |             |                   |

enfin, si on presse le bouton  $R\acute{e}soudre$  :

| 🛓 Système linéaire |             |              |              |  |
|--------------------|-------------|--------------|--------------|--|
| dim 3 epsilon 1.0E | -8 Accepter | Triangularis | ser Resoudre |  |
| 1,00               | 0,00        | 0,00         | 1,00         |  |
| 0,00               | 1,00        | 0,00         | 2,00         |  |
| 0,00               | 0,00        | 1,00         | 3,00         |  |
|                    |             |              |              |  |
|                    |             |              |              |  |
|                    |             |              |              |  |
|                    |             |              |              |  |
|                    |             |              |              |  |

## Indications

On écrira une classe SystemeVisible, sous-classe de JFrame, comportant les variables d'instance :

- systeme (de type SystemeLineaire, cf. série d'exos précédente) le système linéaire sous-jacent ;
- champDimension, champEpsilon (de type JTextField) les champs de saisie;
- boutonAccepter, boutonTriangulariser, boutonResoudre (de type JButton);
- vueMatrice (de type JTextArea) la zone de texte où apparaissent les coefficients;
- vueModifiee (de type boolean) qui indique si la matrice visible a été modifiée à l'aide du clavier.

#### Ainsi que les méthodes :

#### SystemeVisible()

Constructeur sans argument, qui met en place l'interface graphique.

Dans une première étape, les composants sont sans effet, on ne s'occupe que de leur apparence. Il faut :

- créer les composants mentionnés (les trois boutons et les deux champs de texte);
- créer un panneau gris clair et lui ajouter successivement : une étiquette (javax.swing.JLabel) « dim », le champ de la dimension, une étiquette « epsilon », le champ de la précision et les trois boutons; ensuite, ajouter ce panneau *au nord* du cadre en cours d'initialisation;
- créer la zone de texte **vueMatrice** et l'ajouter *au centre* du cadre; il est préférable de donner à cette zone une police de taille fixe (ou "Monospaced")
- la construction se termine par le couple « setSize(largeur, hauteur); setVisible(true); »

Deuxième étape, installer le traitement des événements dont ces composants sont la source. Pour cela

- ajouter this comme ActionListener à chaque champ de texte et chaque bouton; ajouter this comme KeyListener à la zone de texte,
- déclarer que notre classe SystemeVisible implémente les interfaces ActionListener et KeyListener,
- créer les méthodes (pour commencer réduites à l'affichage d'un message de contrôle) imposées par les interfaces précédentes : actionPerformed et keyTyped (ou une des deux autres méthodes de l'interface KeyListener).

### void keyTyped(KeyEvent e)

Cette méthode se limite à changer éventuellement la valeur de vueModifiee.

void actionPerformed(ActionEvent e)

C'est dans cette méthode que se passent les choses les plus intéressantes. On doit d'abord déterminer quel composant est la source de l'événement Action en question :

```
public void actionPerformed(ActionEvent e) {
    if (e.getSource() == champDimension) {
        traitement de l'événement « on a saisi une valeur dans le champ dim »
    }
    else if (e.getSource() == champEpsilon) {
        traitement de l'événement « on a saisi une valeur dans le champ epsilon »
    }
    else if (e.getSource() == boutonAccepter) {
        traitement de l'événement « on a pressé le bouton Accepter »
    }
    etc.
}
```

Pour la récupération des valeurs saisies dans les champs il faut savoir que le contenu de ces derniers est une chaîne de caractères, qu'on peut obtenir par la méthode getText, et qu'il faut ensuite convertir à l'aide de Integer.parseInt ou Double.parseDouble. Or ces méthodes peuvent lancer des exceptions (qui ne nous intéressent pas vraiment ici). Il faudra donc les appeler selon le modèle :

```
try {
    int n = Integer.parseInt(champDimension.getText());
    traitements utilisant la valeur de n
}
catch (Exception e) {
}
```

Se pose également dans cette méthode le problème de la lecture des coefficients saisis dans la zone de texte (c'est le traitement du bouton Accepter). Il est convenu que seuls des nombres, séparés par des blancs

et/ou des fins de ligne, peuvent être tapés. Un objet **StringTokenizer** est donc un bon moyen de les acquérir. Par exemple, voici une manière de connaître *combien* de nombres ont été donnés :

```
int p = 0;
try {
   StringTokenizer tokens = new StringTokenizer(vueMatrice.getText());
   while (tokens.hasMoreTokens()) {
      p++;
      tokens.nextToken();
   }
}
catch (Exception e) {
}
```

(la dimension du système est alors  $n = \frac{\sqrt{1+4p}-1}{2}$ ).

NOTE. Le code ci-dessus est donné pour montrer comment se parcourt un objet StringTokenizer dans le cas général. Sachez néanmoins que, s'il s'agit uniquement de connaître le nombre de ses éléments, il est bien plus simple d'appeler sa méthode countTokens().

#### misaJourBoutons()

Cette méthode privée « allume » ou « éteint » les boutons. Quatre cas sont à distinguer :

- la matrice a été modifié à la main (cela est indiqué par la valeur de vueModifiee),
- le système n'existe pas, ou bien il est dans l'un des états RESOLU ou SINGULIER,
- le système est dans l'état INITIAL,
- le système est dans l'état TRIANGULAIRE.

#### void afficherSysteme()

Cette méthode privée écrit les coefficients dans la zone de texte. Elle utilise la méthode impression de la classe SystemeLineaire. Le reste est une plomberie de flux, peu intéressante, que voici :

```
private void afficherSysteme() {
    ByteArrayOutputStream fluxOctets = new ByteArrayOutputStream();
    systeme.impression(new PrintStream(fluxOctets));
    vueMatrice.setText(fluxOctets.toString());
}
```

• • •